# http://www.photoshoptalent.com/photoshop-tutorials/pst/417/MacBook-Air.html

# **MacBook**

Enkele resultaten:

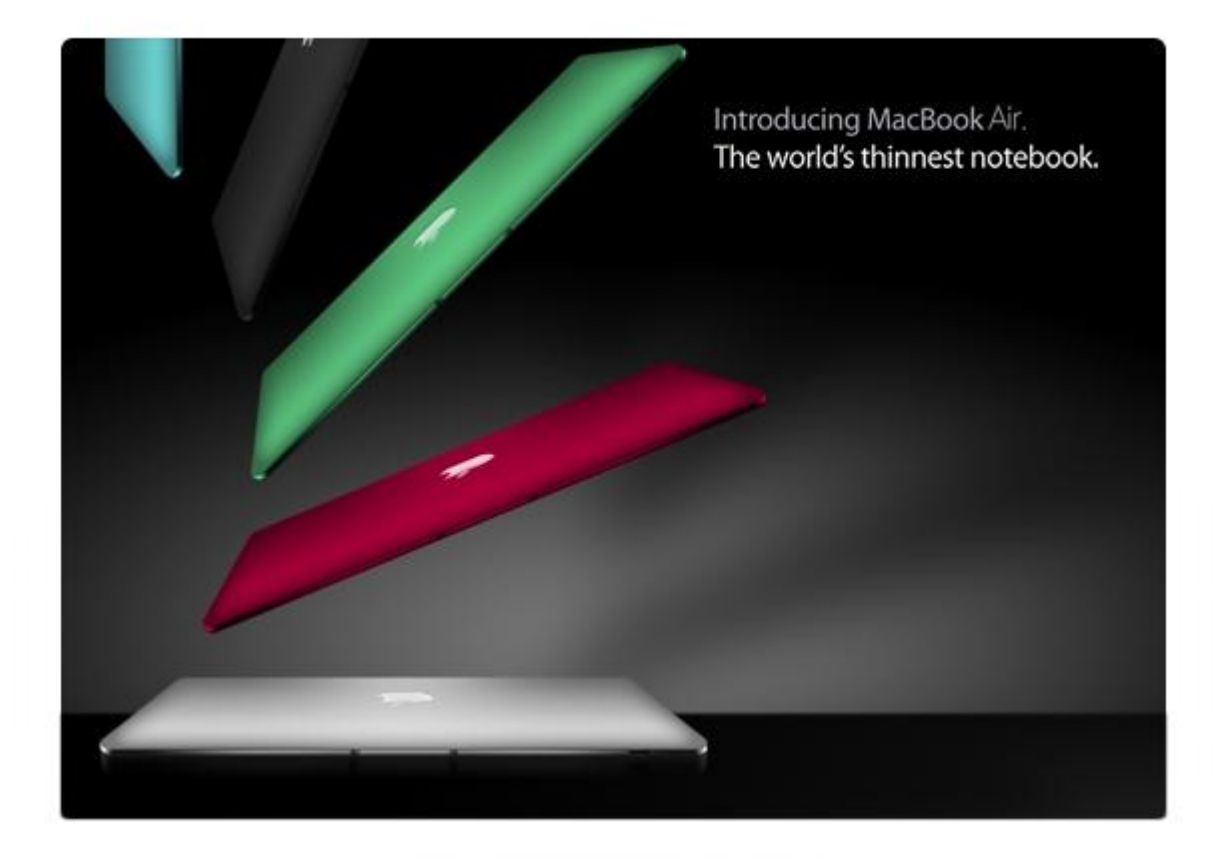

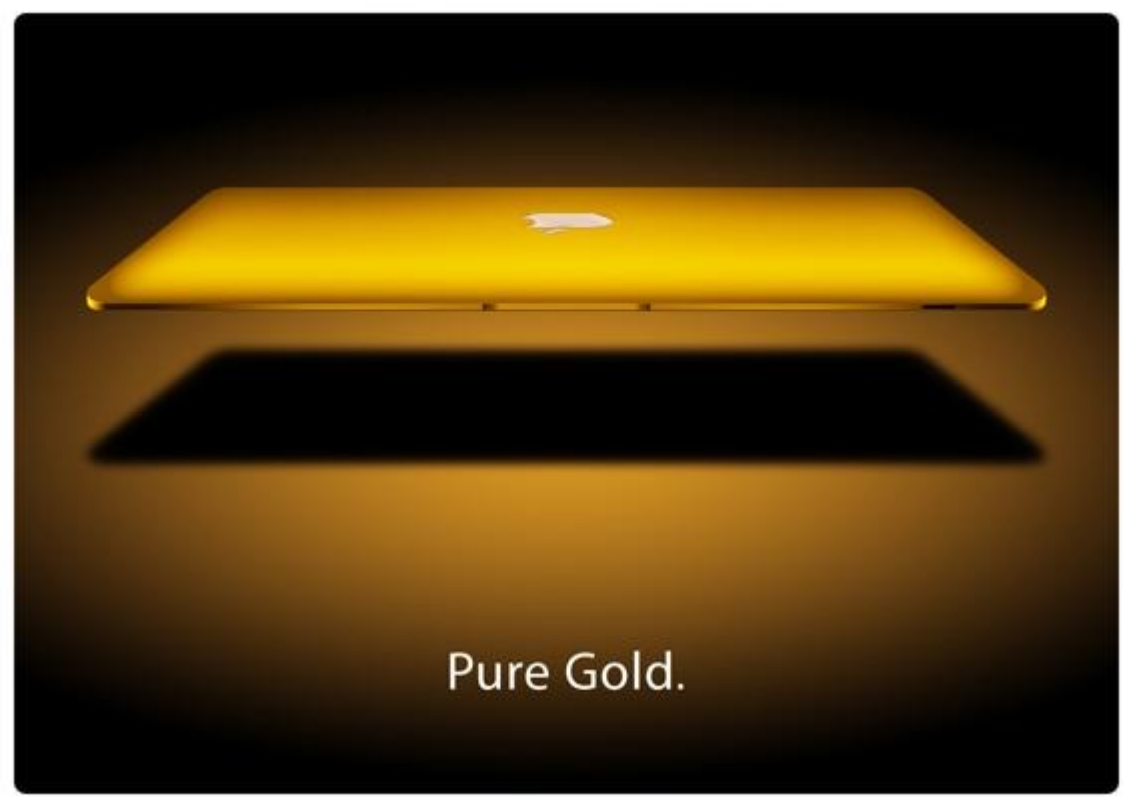

Nieuw document (Ctrl+N): 1000 x730 px, witte achtergrond, noem de laag "MacBook Air". Je kan om het even welke grootte nemen, maar om deze les te volgen is het makkelijker van dezelfde grootte te gebruiken.

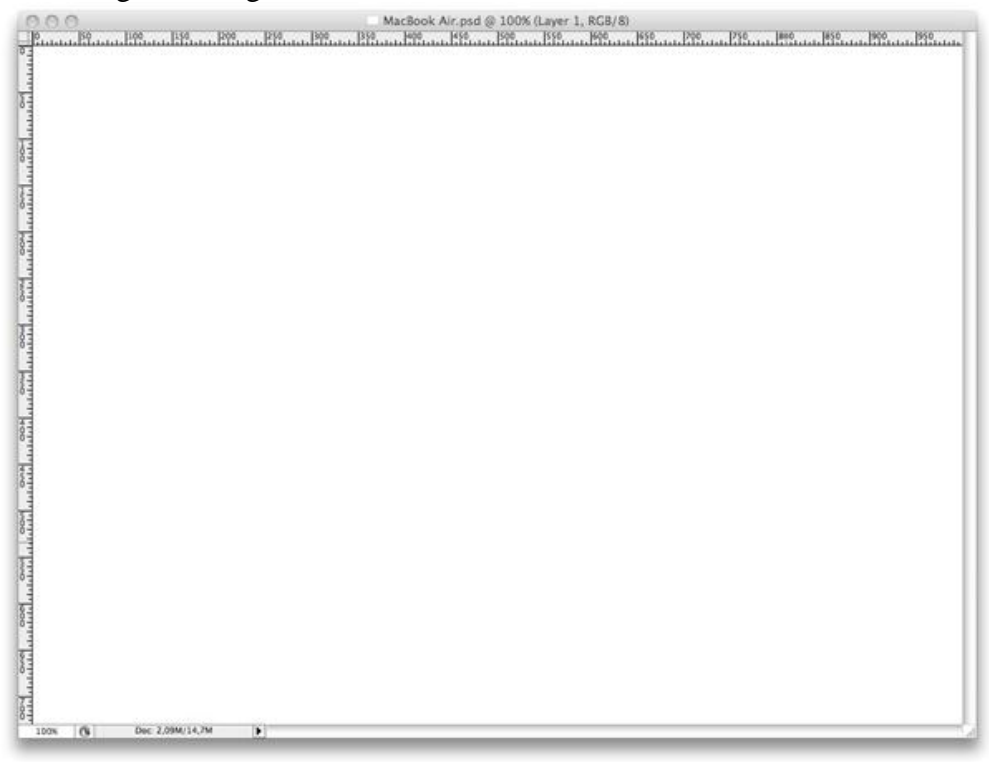

## <u>Stap 2</u>

Vooraleer we verder gaan plaatsen we enkele hulplijnen. De linialen zijn zichtbaar (Ctrl+R) en de waarden staan op pixels.

Verticale hulplijnen : 40 - 100 - 220 - 430 - 570 - 780 - 900 - 960px Horizontale hulplijnen : 40 - 185 - 280 - 690px

Tip: Bij het verder werken aan de les, breng orde in het lagenpalet, geef de lagen een passende naam.

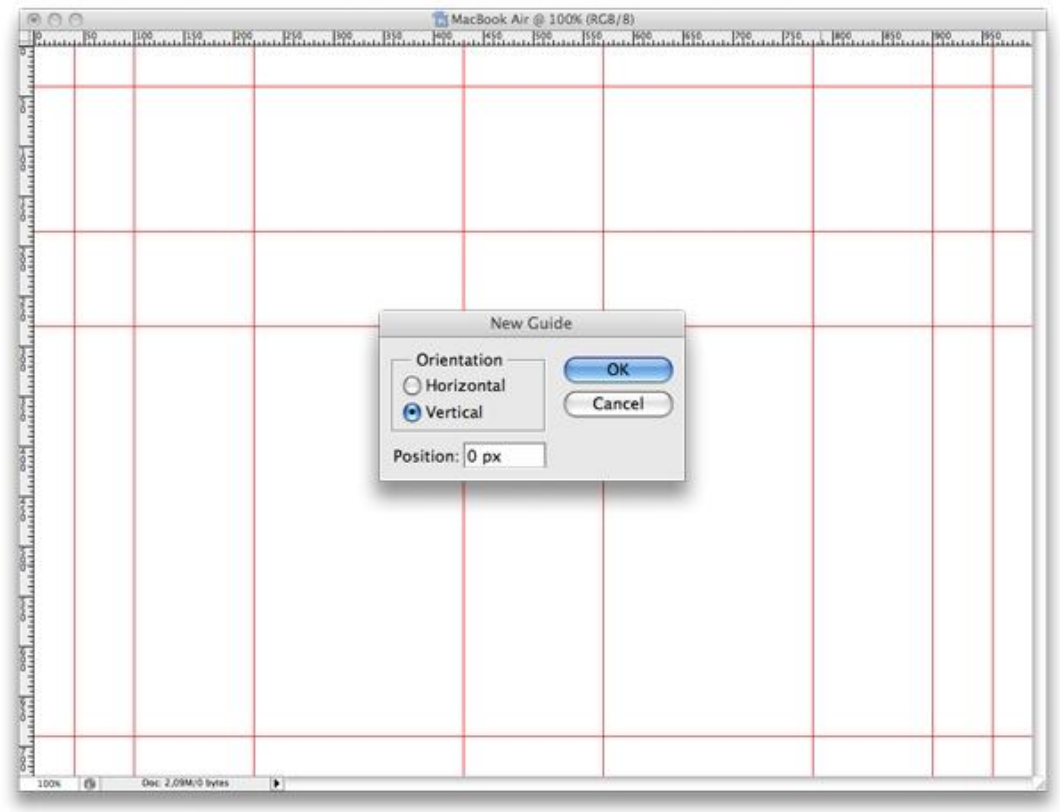

Nu alles klaar is op het document, teken een Afgeronde rechthoekvorm (U), straal = 10 px, tussen de hulplijnen, noem de laag "Rectangle".

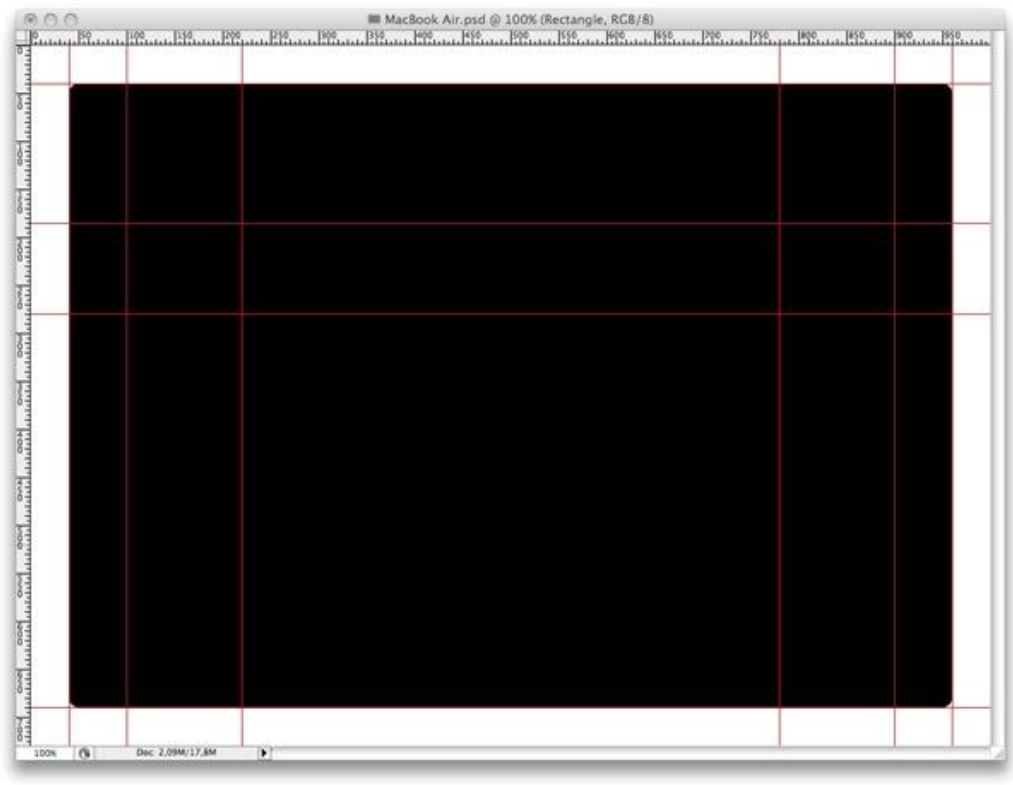

## <u>Stap 4</u>

In deze Stap tekenen we de basis vorm.

Nieuwe laag (Ctrl-Shift-N), selecteer het Rechthoekig selectiegereedschap (M), teken een selectie rond de gele rechthoeken die hieronder getoond worden.

Ga dan naar Selecteren > Transformatie Selectie – rechtsklikken op de selectie en kiezen voor Perspectief, sleep de bovenste punten naar binnen tot tegen de hulplijn, enteren.

Daarna Selecteren > Bewerken > Vloeiend, kies een straal tussen 10 - 15 px.

Tenslotte de selectie vullen met wit, zorg dat de onderste hoekpunten weer tegen de hulplijnen liggen, noem deze laag "Top".

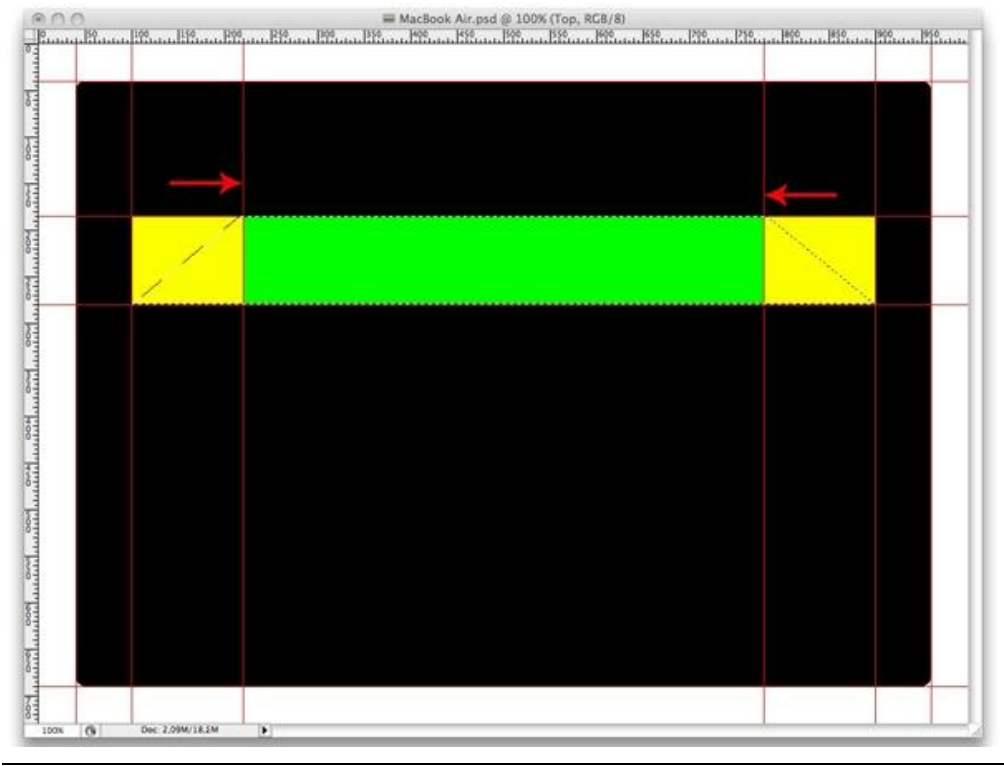

MacBook - blz 3

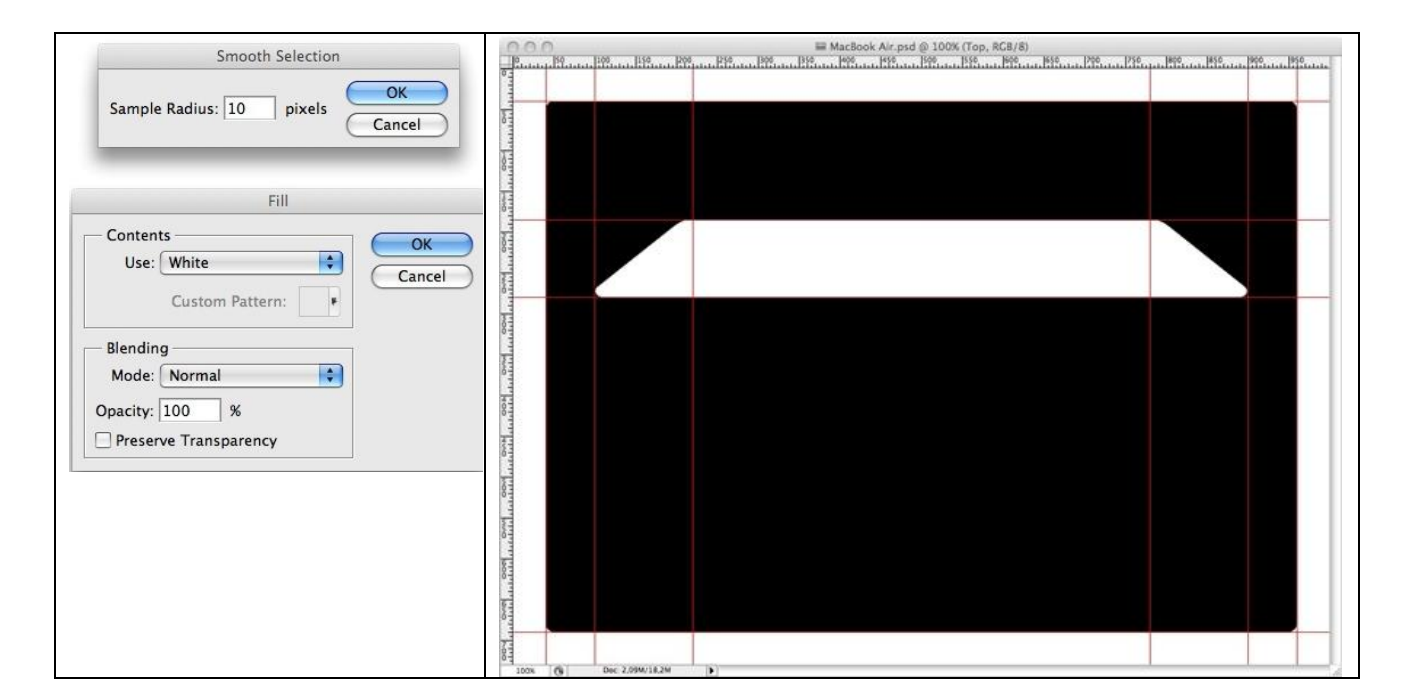

Nu we de basis vorm hebben, kan je de hulplijnen verbergen (Weergave  $\rightarrow$  Tonen  $\rightarrow$  Hulplijnen) Pas een Gloed binnen toe met onderstaande instellingen.

| Styles                    | Structure             | ОК        |
|---------------------------|-----------------------|-----------|
| Blending Options: Default | Blend Mode: Normal    | Cancel    |
| Drop Shadow               | Opacity:              | New Style |
| 🗌 Inner Shadow            | Noise:                | Draviou   |
| Outer Glow                |                       | Preview   |
| Inner Glow                | #000000               |           |
| Bevel and Emboss          | Elements #00000       |           |
| Contour                   | Technique: Softer     |           |
| Texture                   | Source: Center 💽 Edge |           |
| Satin                     | Choke: 🙆 👘 🖉          |           |
| Color Overlay             | Size: 35 px           |           |
| Gradient Overlay          | Quality               |           |
| Pattern Overlay           |                       |           |
| Stroke                    | Contour. Anti-anased  |           |
|                           | Range: [50 %          |           |
|                           | Jitter: 🙆 👘 🛛 🕅       |           |

# <u>Stap 6</u>

Om een metalen uitzicht te geven gebruiken we een Verloopbedekking.

| Styles                    | Gradient Overlay   | ОК          |
|---------------------------|--------------------|-------------|
| Blending Options: Default | Bland Mode: Normal | Cancel      |
| Drop Shadow               |                    | K Now Style |
| 🗋 Inner Shadow            | Gradient:          | INEW Style  |
| Outer Glow                |                    | Preview     |
| M Inner Glow              | Align with La      | iyer        |
| Bevel and Emboss          | Angle:             |             |
| Contour                   | Scale: 100         | x           |
| Texture                   | 1                  |             |
| 🔁 Satin                   |                    |             |
| Color Overlay             |                    |             |
| Gradient Overlay          |                    |             |
| Pattern Overlay           |                    |             |
| Stroke                    |                    |             |
|                           |                    |             |
|                           |                    |             |
|                           |                    |             |
|                           |                    |             |

MacBook - blz 4

|                | G                | radient Editor |       |     |     |                    |       |
|----------------|------------------|----------------|-------|-----|-----|--------------------|-------|
| Presets        |                  |                |       |     |     | OK<br>Canc<br>Load | el    |
| Vame: Top 2    |                  |                |       |     |     | Nev                | <br>v |
| Gradient Type: | Solid 🛟<br>0 💌 % |                |       |     |     |                    |       |
|                |                  | _              |       |     |     |                    | Ų     |
| Â              |                  |                |       |     | Ĺ   | 2                  | ſ     |
| Opacity:       | *)%              | Location:      | %     | C   | Del | te                 | 6     |
| Color:         |                  | Location:      | %     | C   | Del | te                 | D     |
|                |                  | _              |       | _   |     |                    |       |
|                | 8 (Loc. 1        | )              |       |     |     |                    |       |
| #78787         | 0 (200. )        | /              |       |     |     |                    |       |
|                | (Loc. 0)         | #010101        | (1.00 | 00) |     |                    |       |
|                | (Loc. 0)         | #e1e1e1        | (Loc. | 90) | ×   |                    |       |

# <u>Stap 7</u> Resultaat.

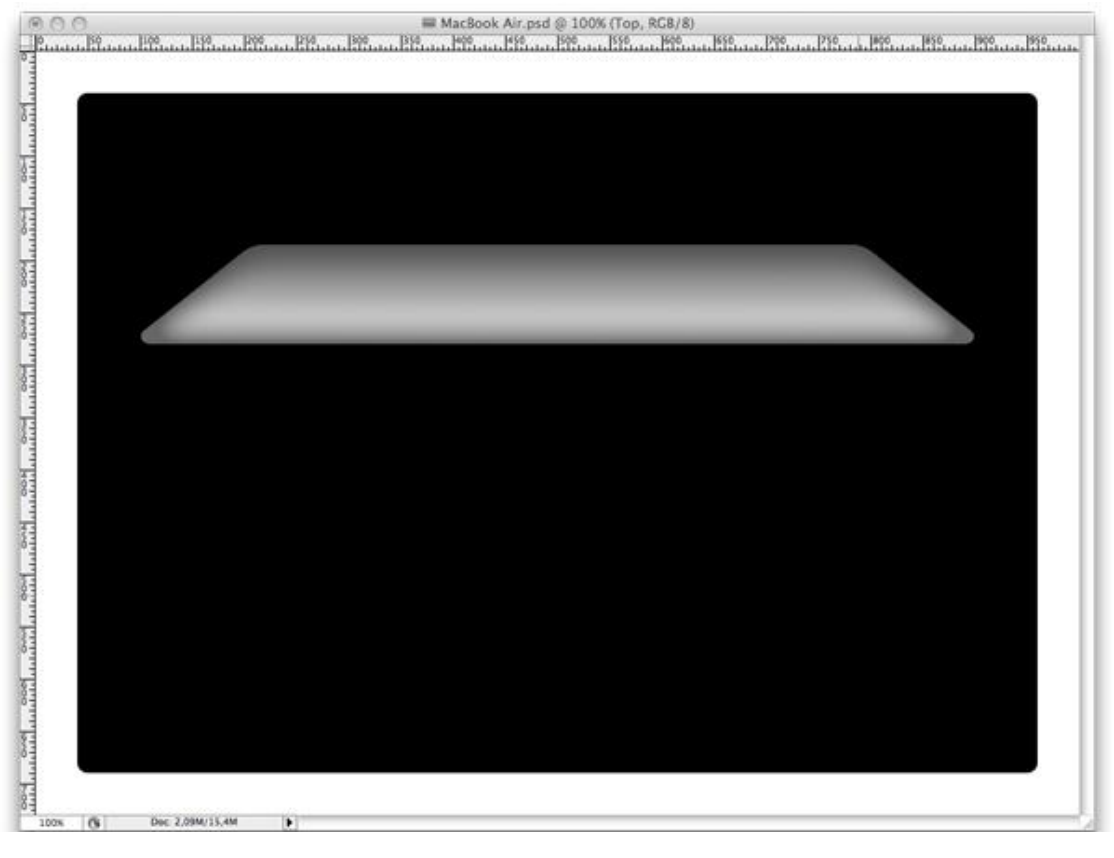

In deze Stap creëren we de glanzende rand van de bovenplaat.

Dupliceer laag "Top", doe al de laagstijlen weg, breng de laag onder de originele vormlaag. Klik twee keren op cursorpijltje naar beneden, noem de laag "Edge".

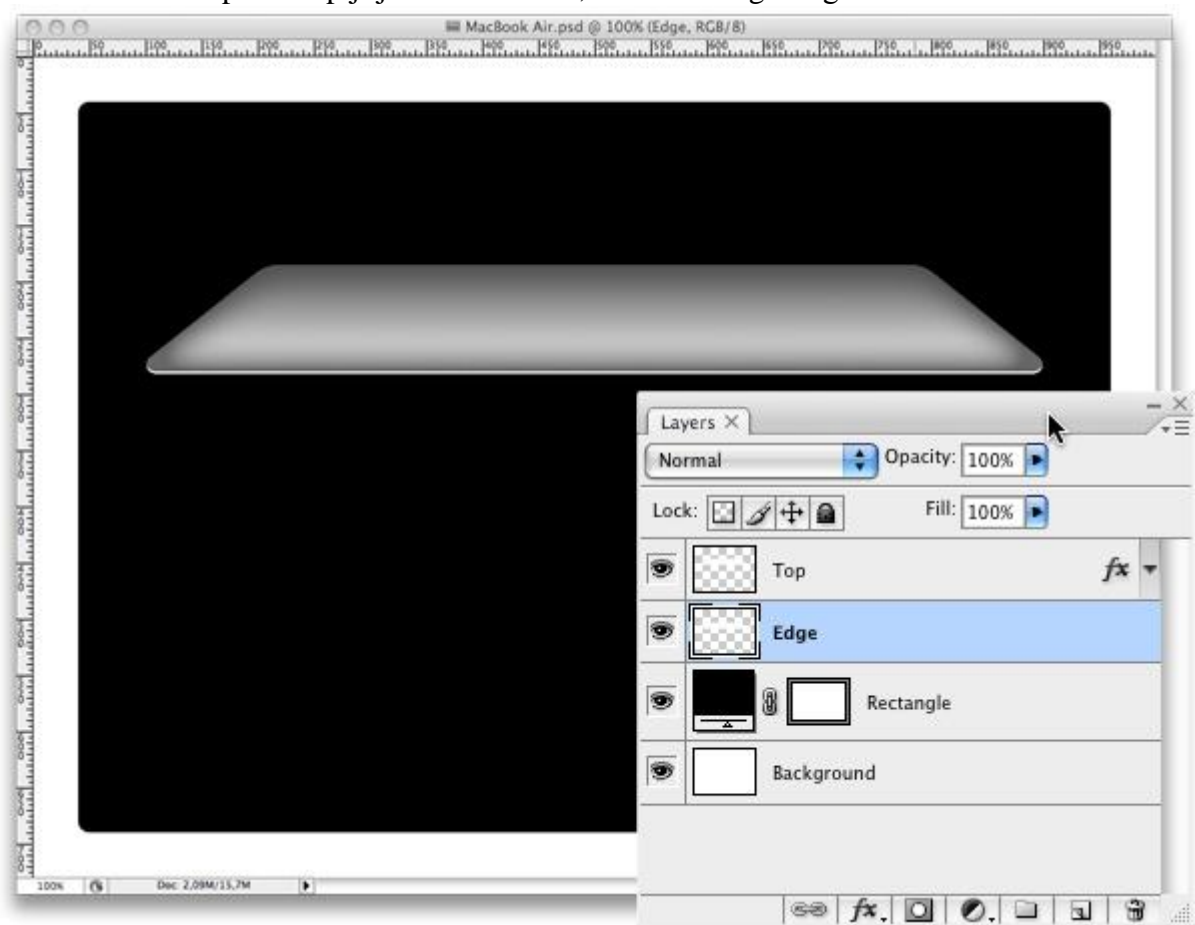

#### <u>Stap 9</u>

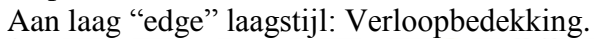

| Styles                    | Gradient Overlay              | ОК        |
|---------------------------|-------------------------------|-----------|
| Blending Options: Default | Blend Mode: Normal            | Cancel    |
| Drop Shadow               | Opacity:                      | New Style |
| Inner Shadow              | Gradient: Reverse             | Provinu   |
| Outer Glow                | Style: Linear Alice with Laws | Preview   |
| Inner Glow                | Align with Layer              |           |
| Bevel and Emboss          | Angle:                        |           |
| Contour                   | Scale: 100 %                  |           |
| Texture                   |                               |           |
| Satin                     |                               |           |
| Color Overlay             |                               |           |
| Gradient Overlay          |                               |           |
| Pattern Overlay           |                               |           |
| Stroke                    |                               |           |
|                           |                               |           |
|                           |                               |           |
|                           |                               |           |
|                           |                               |           |

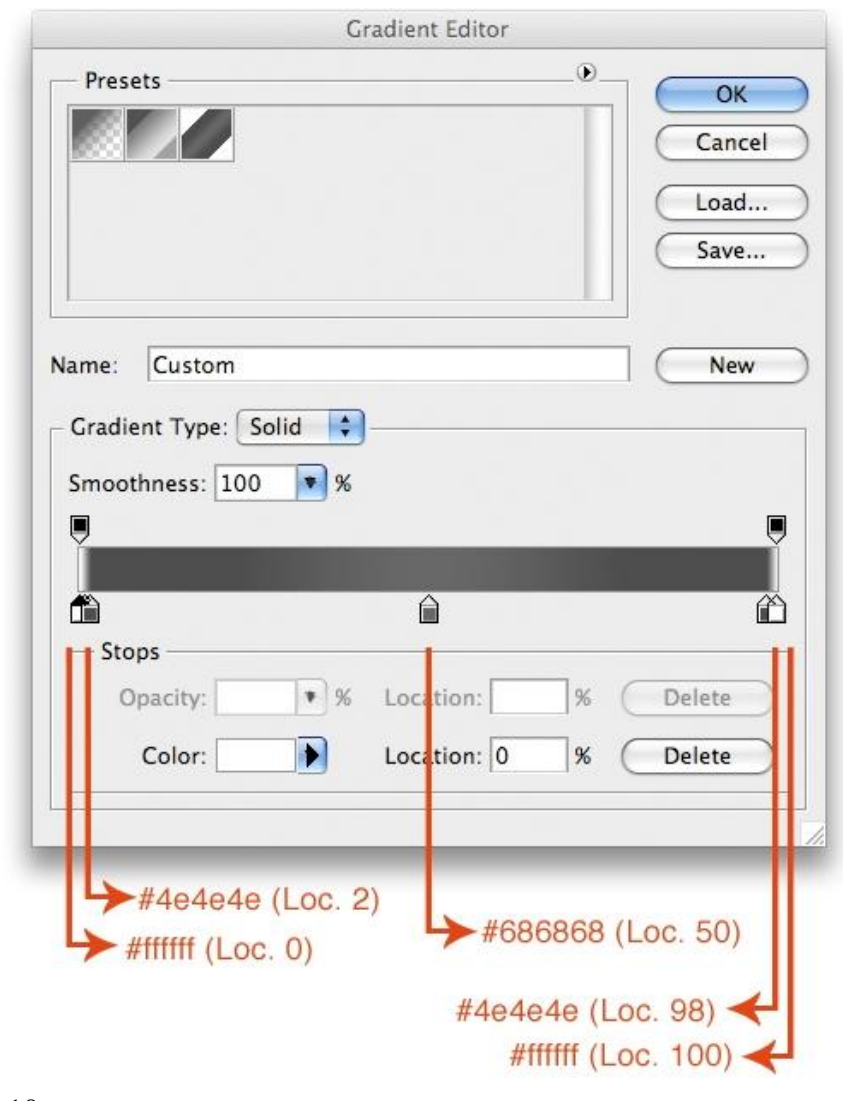

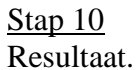

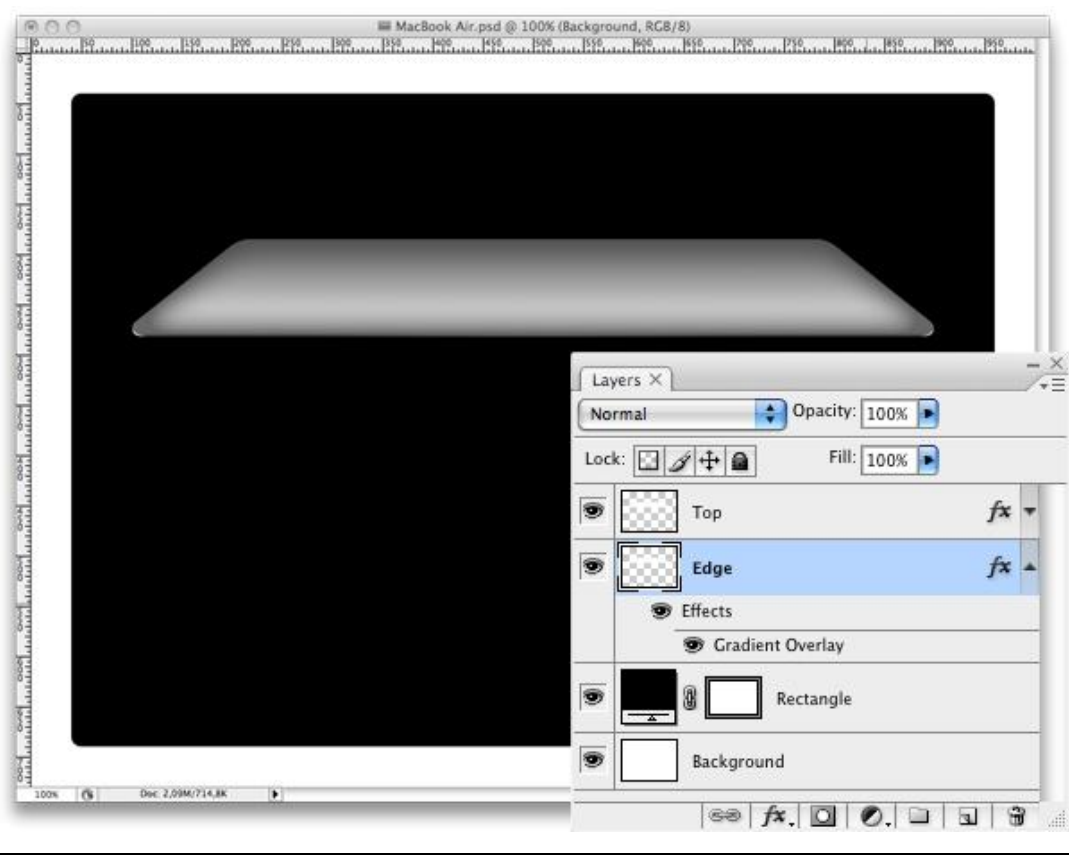

MacBook – blz 7

<u>Stap 11</u>

Het bovenste deel is klaar, nu het middendeel van de laptop.

Dupliceer laag "Edge", verwijder de laagstijlen, laag onder de originele laag plaatsen. Ctrl+T voor Vrije Transformatie, klik eenmaal op cursorpijltje naar beneden. Enteren We herhalen deze Stap 4 keren met volgende toetsencombinatie: Ctrl +Alt+Shift+T. Voeg al deze kopie lagen samen en noem de bekomen laag "Middle".

Nota: deze Stap met herhalen werkt enkel nadat je Vrije Transformatie op een laag gebruikt hebt.

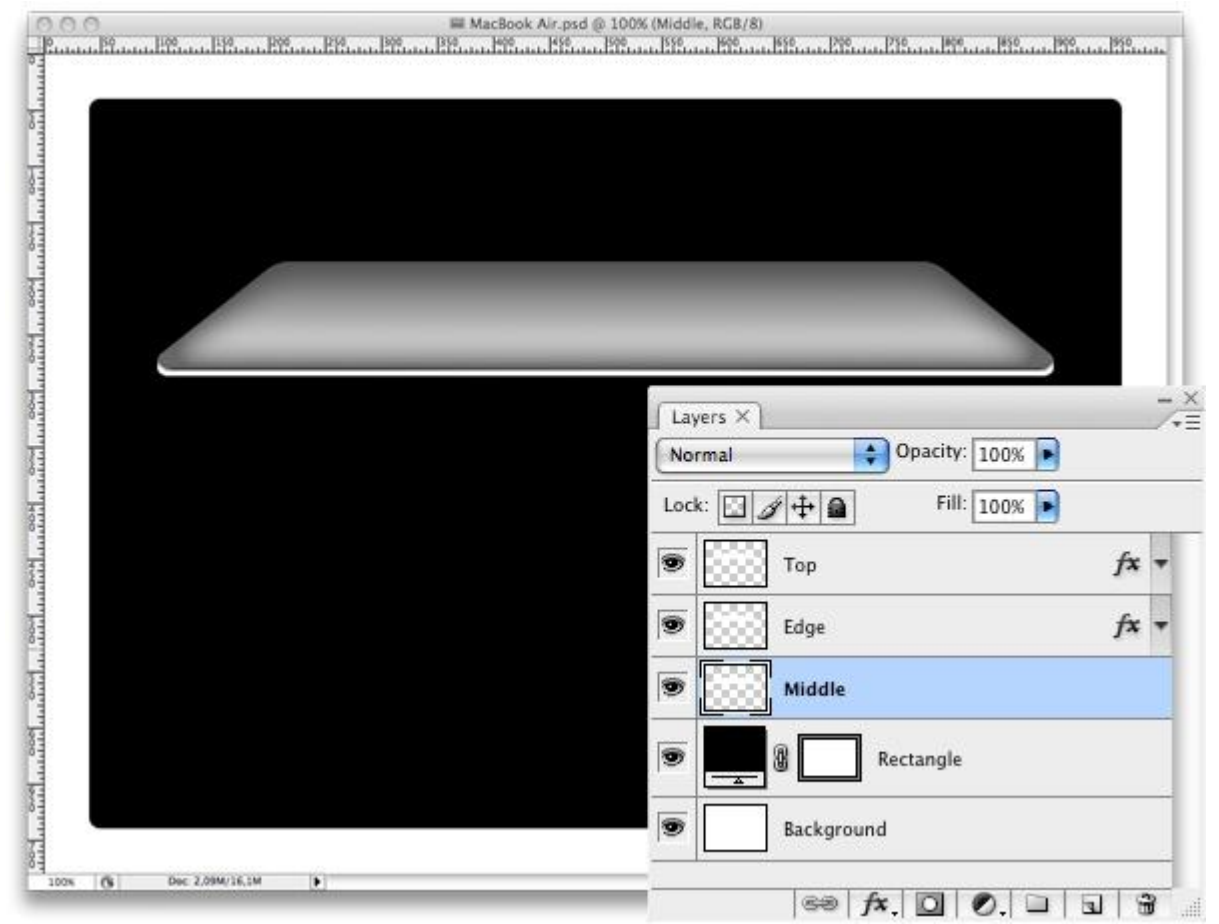

# <u>Stap 12</u>

Aan dit Middenstuk volgende laagstijl : Verloopbedekking.

| Styles                    | Gradient Overlay                     | ОК        |
|---------------------------|--------------------------------------|-----------|
| Blending Options: Default | Blend Mode: Normal                   | Cancel    |
| Drop Shadow               | Opacity:                             | New Style |
| Inner Shadow              | Gradient:                            | Proviou   |
| Outer Glow                | Style: Linear Style Alion with Laver | Freview   |
| Inner Glow                | Align with tayer                     |           |
| Bevel and Emboss          | Angle: (                             |           |
| Contour                   | Scale: [100 ]%                       |           |
| Texture                   |                                      |           |
| 🖂 Satin                   |                                      |           |
| Color Overlay             |                                      |           |
| Gradient Overlay          |                                      |           |
| Pattern Overlay           |                                      |           |
| Stroke                    |                                      |           |
|                           |                                      |           |
|                           |                                      |           |
|                           |                                      |           |

| Presets       OK         Cancel       Load         Jame:       Middle         New       Cradient Type:         Solid       Save         Smoothness:       100         Opacity:       %         Location:       %         Delete       Delete         Color:       Location:         #161616 (Loc. 2)       #161616 (Loc. 98)         #1686868 (Loc. 50)       #161616 (Loc. 100)                                                                                                    |                    | Gradier    | nt Editor               |                    |               |
|----------------------------------------------------------------------------------------------------|--------------------|------------|-------------------------|--------------------|---------------|
| Image:       Middle       New         Gradient Type:       Solid       Image: Solid       Image: Solid       Image                                                                                                    | Presets            |            |                         | Can<br>Can<br>Loa  | cel<br>d<br>e |
| Gradient Type:       Solid         Smoothness:       100         Ø       Ø         Ø       Ø                                                                                                    | lame: Middle       |            |                         |                    | w             |
| Smoothness: 100 %<br>Stops<br>Opacity: % Location: % Delete<br>Color: Location: % Delete<br>Color: Location: % Delete<br>#161616 (Loc. 2)<br>#161616 (Loc. 98)<br>#161616 (Loc. 98) | Gradient Type:     | iolid 🛟    |                         |                    |               |
| Stops       %       Location:       %       Delete         Color:       %       Location:       %       Delete         #161616 (Loc. 2)       #161616 (Loc. 98)       #         ##ffffff (Loc. 0)       ##898989 (Loc. 25)       #8989898 (Loc. 100)         #6868688 (Loc. 50)       #ffffff (Loc. 100)       #         13       Itaat.       MacBook Air.pd @ 100% (Middle, RCB/8)                                                                                                    | Smoothness: 100    | %          |                         |                    |               |
| Stops       Opacity:       %       Location:       %       Delete         Color:       Location:       %       Delete       Delete         #161616 (Loc. 2)       #161616 (Loc. 98)       #         ##fffffff (Loc. 0)       #898989 (Loc. 25)       #898989 (Loc. 100)         #686868 (Loc. 50)       #fffffff (Loc. 100)       #         13       Itaat.       MacBook Air.psd @ 100% (Middle, 8CB/8)                                                                                                    |                    |            |                         |                    |               |
| Stops       Opacity:       %       Location:       %       Delete         Color:       Location:       %       Delete       Delete         #161616 (Loc. 2)       #161616 (Loc. 98)       #         ##fffffff (Loc. 0)       ##898989 (Loc. 25)       #89898989 (Loc. 100)         #6868686 (Loc. 50)       #fffffff (Loc. 100)       #         13       Itaat.       #         MacBook Air.ped @ 100% (Middle, RCB/8)       PPE-up PPE-up PPE                                                                                                    |                    | ) (        | <u>}</u>                |                    |               |
| #161616 (Loc. 2)     #161616 (Loc. 98)     #fffffff (Loc. 0)     #898989 (Loc. 25)     #898989 (Loc. 25)     #898989 (Loc. 100)     #68686868 (Loc. 50)     #fffffff (Loc. 100)     #      13 Itaat.     MacBook Air.ped @ 100% (Middle, RCB/8)     Iffferent Bissen Bissen B                                                                                                    | Opacity:<br>Color: | • % Loca   | ition: 5                | e Delete<br>Delete |               |
| ★ #fffffff (Loc. 0) #898989 (Loc. 25) ★ #898989 (Lo. #686868 (Loc. 50) ↓ #fffffff (Loc. 100) ↓ 13 Itaat. MacBook Air.psd @ 100% (Middle, RGB/8) Itaat.                                                                                                    | →#161616           | 6 (Loc. 2) | #161616                 | (Loc. 98)          | ┥             |
|                                                                                                    | → #ffffff (Loc     | . 0)       |                         |                    | _             |
| #686868 (Loc. 50)<br>13<br>Itaat.<br>MacBook Ar. psd @ 100% (Middle, RCB/8)<br>■ MacBook Ar. psd @ 100% (Middle, RCB/8)<br>■ MacBook Ar. psd @ 100% (Middle, RCB/8)                                                                                                    |                    | ▶#898989   | (Loc. 25)               | ₩ #8989            | 89 (Lo        |
| <u>13</u><br>Itaat.<br>■ MacBook Air.psd @ 100% (Middle, RCB/8)<br>№                                                                                                    | #686868 (          | Loc. 50) 🗲 | #111111                 | (Loc. 100)         | -             |
| MacBook Air.psd @ 100% (Middle, RGB/8)                                                                                                    | <u>13</u><br>Itaat |            |                         |                    |               |
|                                                                                                    |                    | ≡ M2       | cBook Air.psd @ 100% (N | liddle, RGB/8)     |               |
|                                                                                                    |                    |            |                         |                    |               |

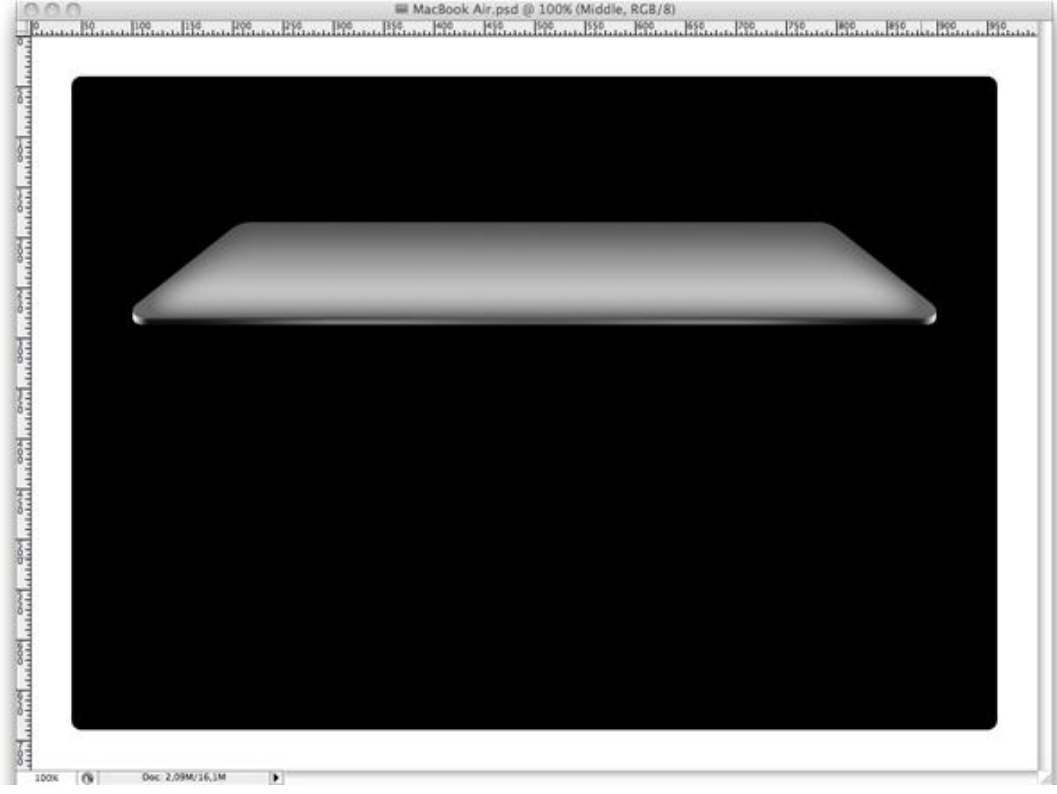

MacBook – blz 9

#### <u>Stap 14</u>

In deze Stap maken we het "magnetische slot".

We brengen onze hulplijnen weer te voorschijn: Weergave  $\rightarrow$  Tonen  $\rightarrow$  Hulplijnen Met Rechthoekvorm (U) teken je onderstaande, noem de laag "Latch".

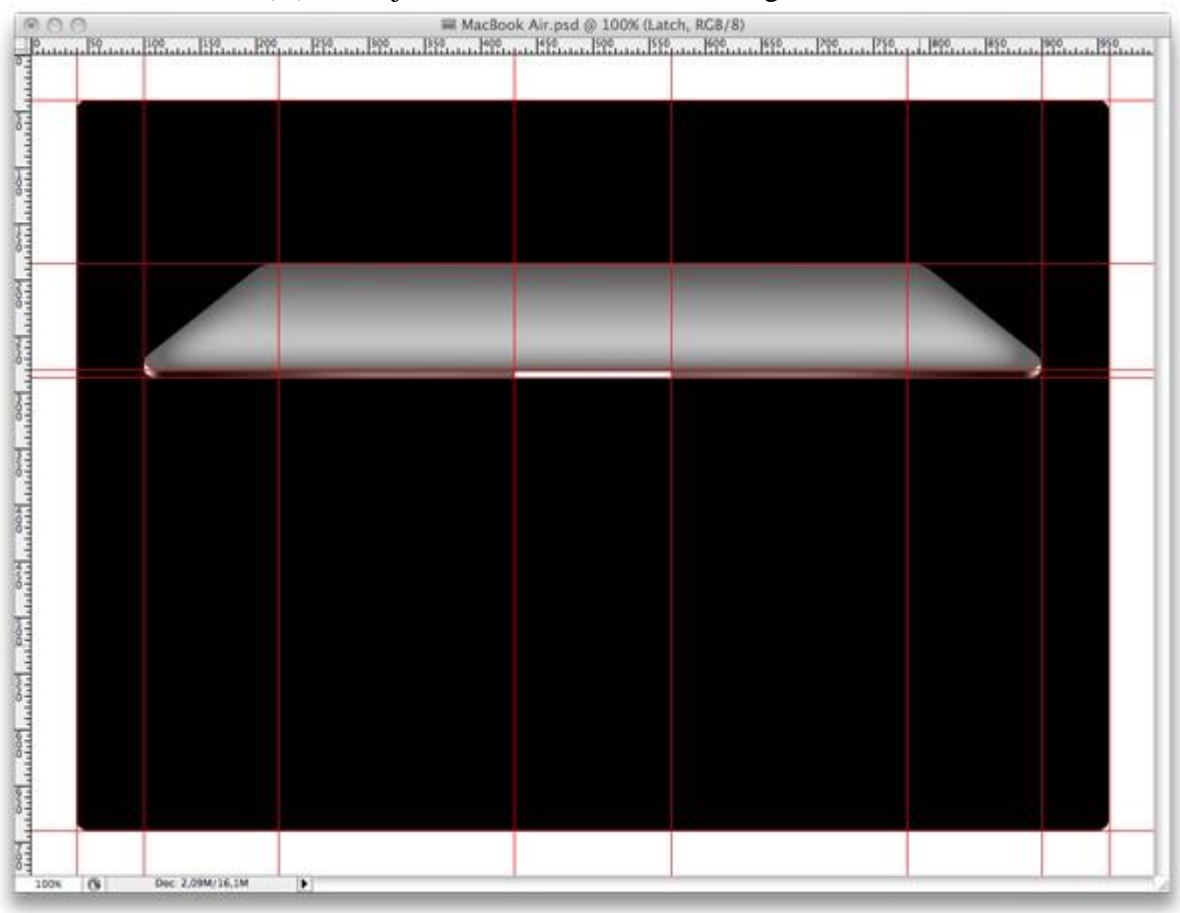

#### <u>Stap 15</u> Het lijkt op niets, dus laagstijl: Verloopbedekking!

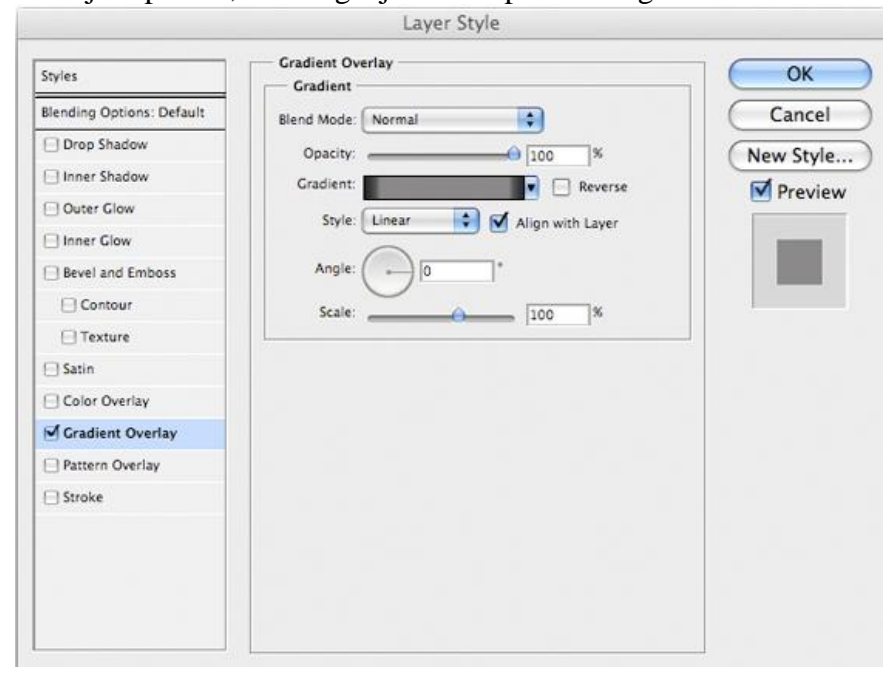

|                          |                                             | G                        | radient Editor |        |                |                              |
|--------------------------|---------------------------------------------|--------------------------|----------------|--------|----------------|------------------------------|
| Prese                    | ets                                         |                          |                |        |                | OK<br>Cancel<br>Load<br>Save |
| Jame:<br>Gradie<br>Smoot | Latch<br>ant Type: S<br>hness: 100<br>Color | olid 🛟<br>📢 %<br>Midpoir | )              | & (Lo  | L] (<br>c. 30) | New                          |
| → Stop                   | ps                                          | • %                      | Location:      | %      |                | elete                        |
|                          | Color:                                      | •                        | Location:      | %      |                | elete                        |
| <b>↓</b> #               | 292929                                      | (Loc. 0)                 | ) #29          | 2929 ( | Loc.           | 100) 🗲                       |

# <u>Stap 16</u> Resultaat.

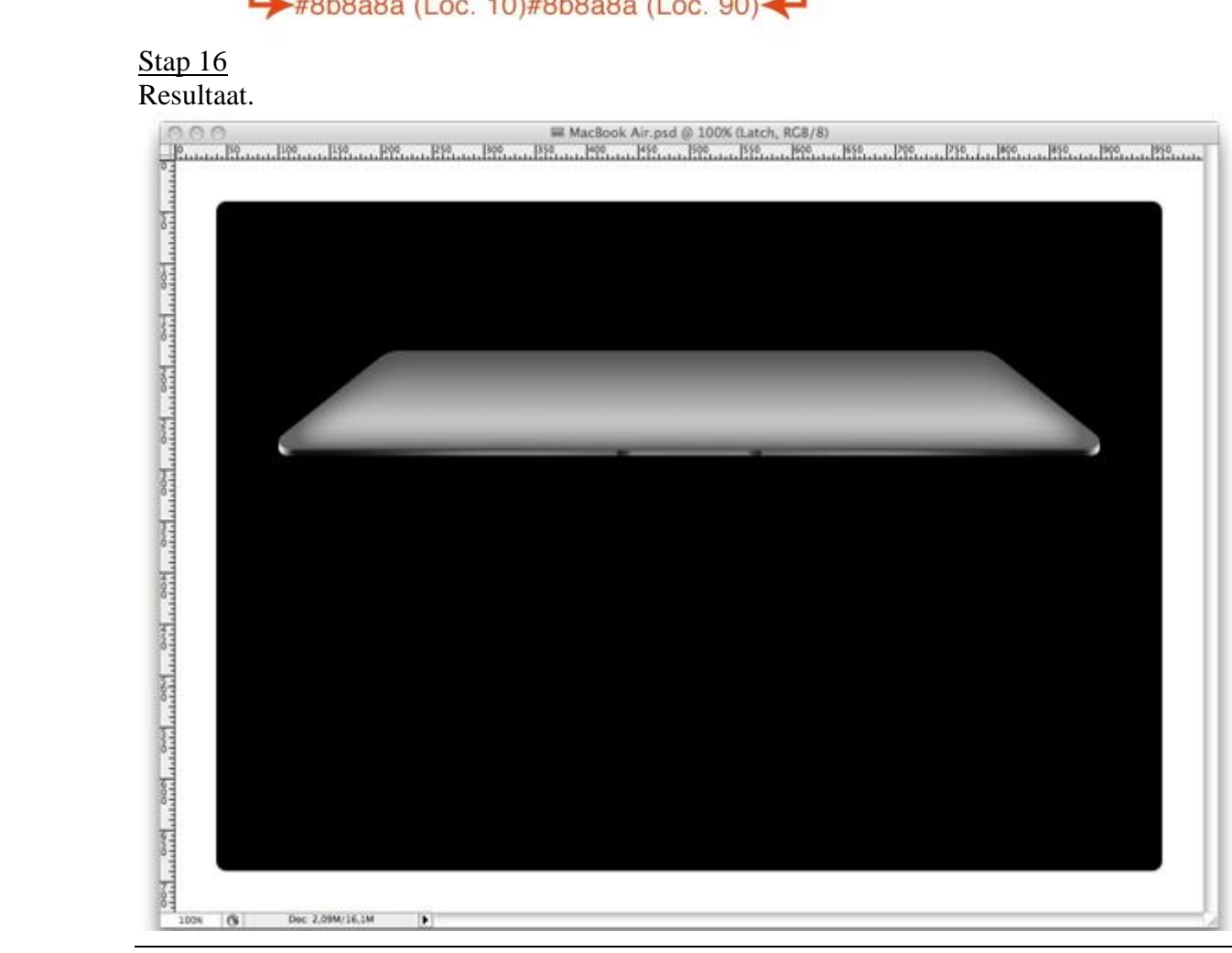

MacBook – blz 11

#### <u>Stap 17</u>

Het onderste deel van de laptop moet donkerder zijn.

Dupliceer laag "Edge", laagstijlen verwijderen, laag onder laag "Middle" zetten.

Klik 1 maal op cursorpijltje naar beneden zodat je de laag kan zien, noem de laag "Bottem".

We geven deze laag een mooie donkere kleur met volgende Kleurbedekking.

Je ziet geen verandering? Als we een spotlicht zullen toevoegen zie je wel het verschil!!!

| Styles                    | Color Overlay      | #191919  | ОК         |
|---------------------------|--------------------|----------|------------|
| Blending Options: Default | Blend Mode: Normal |          | Cancel     |
| Drop Shadow               | Opacity:           | 0 100 1% | New Style  |
| Inner Shadow              |                    | 1.00     | Rew Style. |
| Outer Glow                |                    |          | Preview    |
| Inner Glow                |                    |          |            |
| Bevel and Emboss          |                    |          |            |
| Contour                   |                    |          |            |
| Texture                   |                    |          |            |
| 🖯 Satin                   |                    |          |            |
| Color Overlay             |                    |          |            |
| Gradient Overlay          |                    |          |            |
| Pattern Overlay           |                    |          |            |
| Stroke                    |                    |          |            |
|                           |                    |          |            |
|                           |                    |          |            |
|                           |                    |          |            |

#### <u>Stap 18</u>

In deze Stap maken we de details.

Zoek het logo van Apple (zelf tekenen?), uitsnijden, plakken op je werk, maak passend. Het logo staat horizontaal in het midden van de laptop.

Geef er een Schuine kant en Reliëf aan en satijn.

| Schuine kant en Reliëf (kussenreliëf)                                                                                                    | Satijn                                                                                                    |
|----------------------------------------------------------------------------------------------------|----------------------------------------------------------------------------------------------------|
| Layer Style                                                                                                    | Layer Style                                                                                                    |
| Styles         Elending Options: Custom         Orop Shadow         Oner Shadow         Outer Glow         Direction:         Depth:         Depth:         Direction:         0 px         Strie         Open         Strie         Open         Strie         Open         Strie         Open         Strie         Open         Strie         Open         Strie         Open         Strie         Open         Strie         Stroke         Opacity:         Opacity:         Opacity:         Opacity:         Opacity:         Opacity:         Opacity:         Opacity:         Opacity:         Opacity:         Opacity:         Stroke | Styles         Biending Options: Custom         Drop Shadow         Inner Shadow         Otre Clow         Inner Shadow         Options: Custom         Inner Shadow         Otre Clow         Inner Shadow         Otre Clow         Inner Shadow         Otre Clow         Inner Shadow         Otre Clow         Inner Clow         Structure         Statin         Contour         Texture         Satin         Color Overlay         Gradient Overlay         Stroke |

#### <u>Stap 19</u> Resultaat.

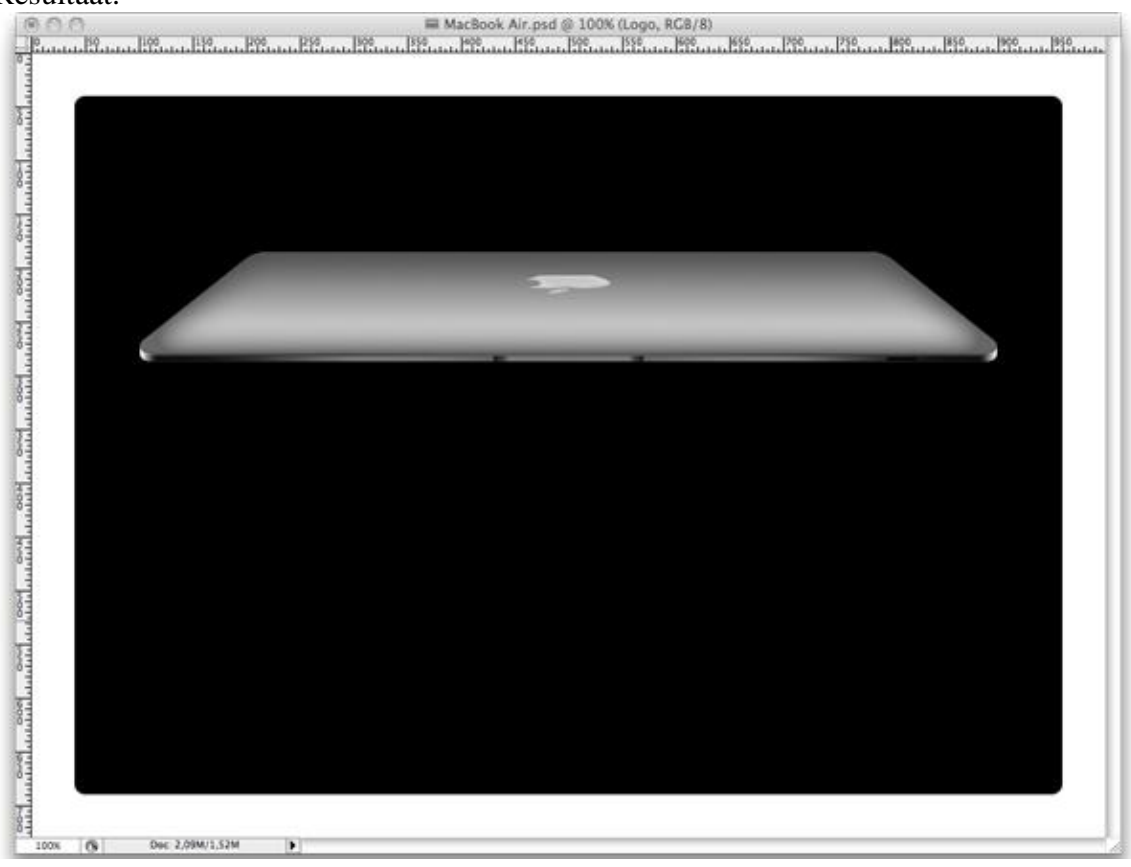

#### <u>Stap 20</u>

Nieuwe laag boven de zwarte rechthoek onderaan, we noemden die laag "Rectangle", de nieuwe laag noem je "Spotlight".

We maken het licht met een Radiaal Verloop. Trek het verloop dwars door de afbeelding, transformeer tot je een mooi ovaal bekomt.

Er mag geen licht buiten de zwarte rechthoek vallen, dus maak je een uitknipmasker tussen laag "Spotlight" en de onderliggende laag, zie hieronder.

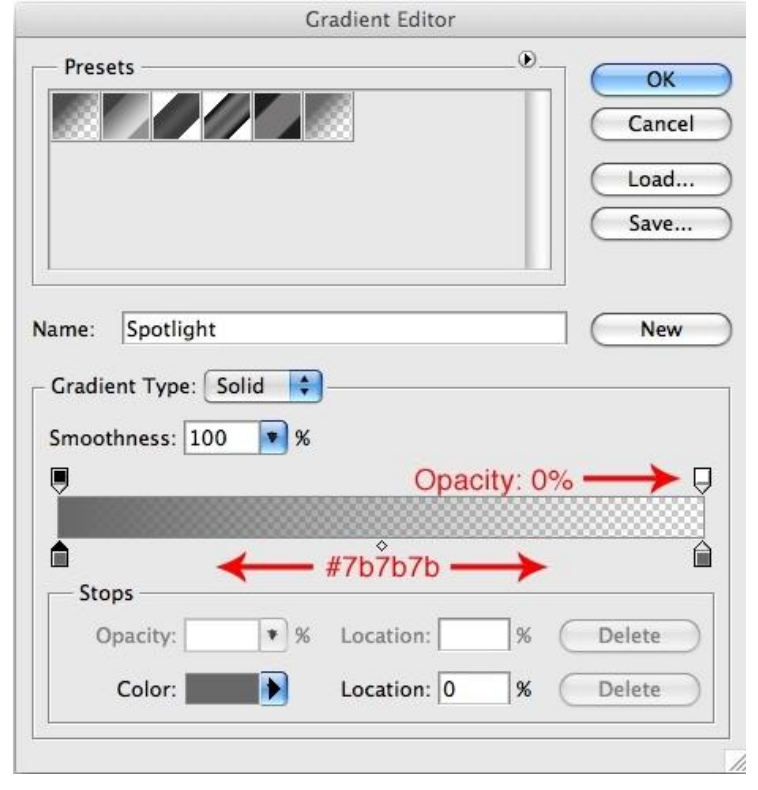

| Layers × |               |    | 7. |
|----------|---------------|----|----|
| Normal   | Opacity: 100% |    |    |
| Lock:    | Fill: 100%    |    |    |
| 🖲 🔣 Logo |               | fx | •  |
| •        | Sensor        |    |    |
| 🖲 📖 Тор  |               | fx | •  |
| 🗩 🔛 Edge |               | fx | •  |
| •        | Latch         | fx | •  |
| 9 Middle |               | fx | •  |
| S Bottem | 1             | fx | +  |
| 🗩 t 💓 Sp | otlight       |    |    |
| •        | Rectangle.    |    |    |
| Backgr   | round         |    |    |
|          | sə fx. 🖸 🖉. 🗆 | 9  | 3  |

# <u>Stap 21</u> Resultaat.

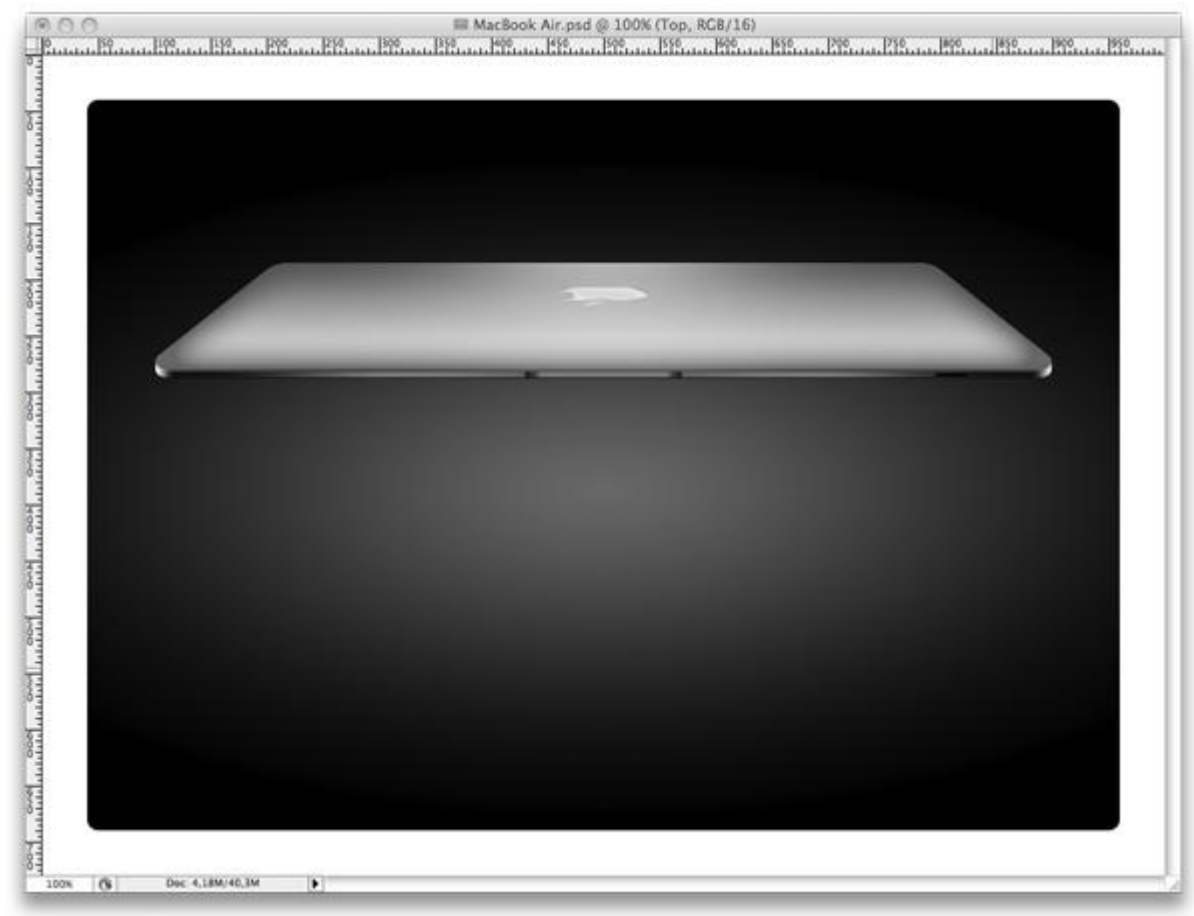

We maken de MacBook drijvend. Enkel Slagschaduw toevoegen. Selecteer laag "Top" en ga naar het Laagstijlenvenster.

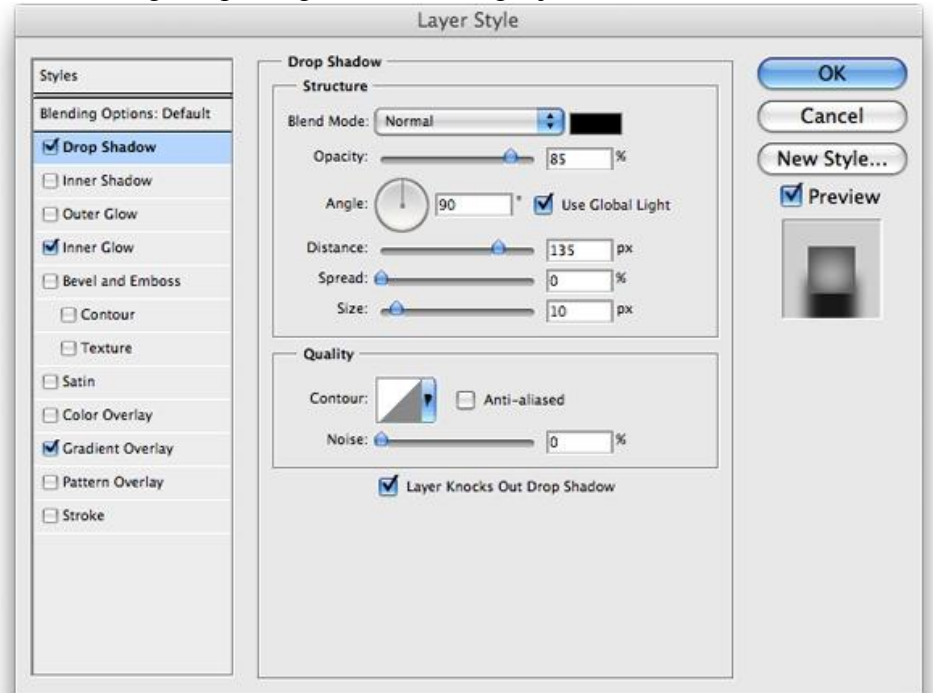

#### <u>Stap 23</u> Resultaat.

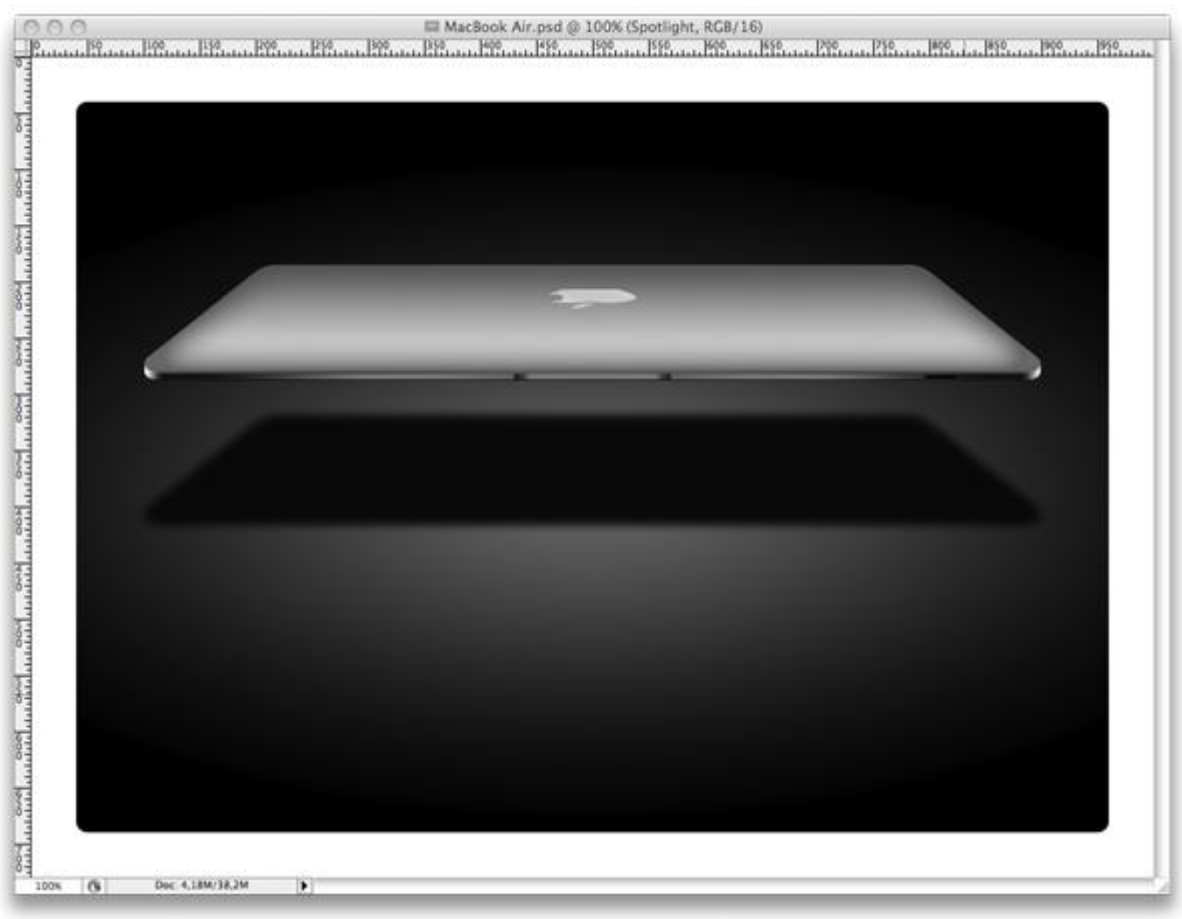

#### <u>Stap 24</u> Voor deze laatste Stap : voeg tekst toe!